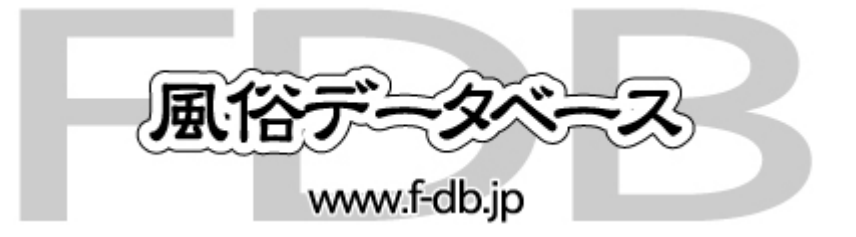

# 風俗100選シリーズ **写メ日記 操作マニュアル**

写メ日記 – ホテルヘルス100選表示位置

#### PC版・モバイル版共にトップページに最新3件を表示します。

4件目以降は「一覧表示」をクリックすることで表示します。

#### PC版トップページ

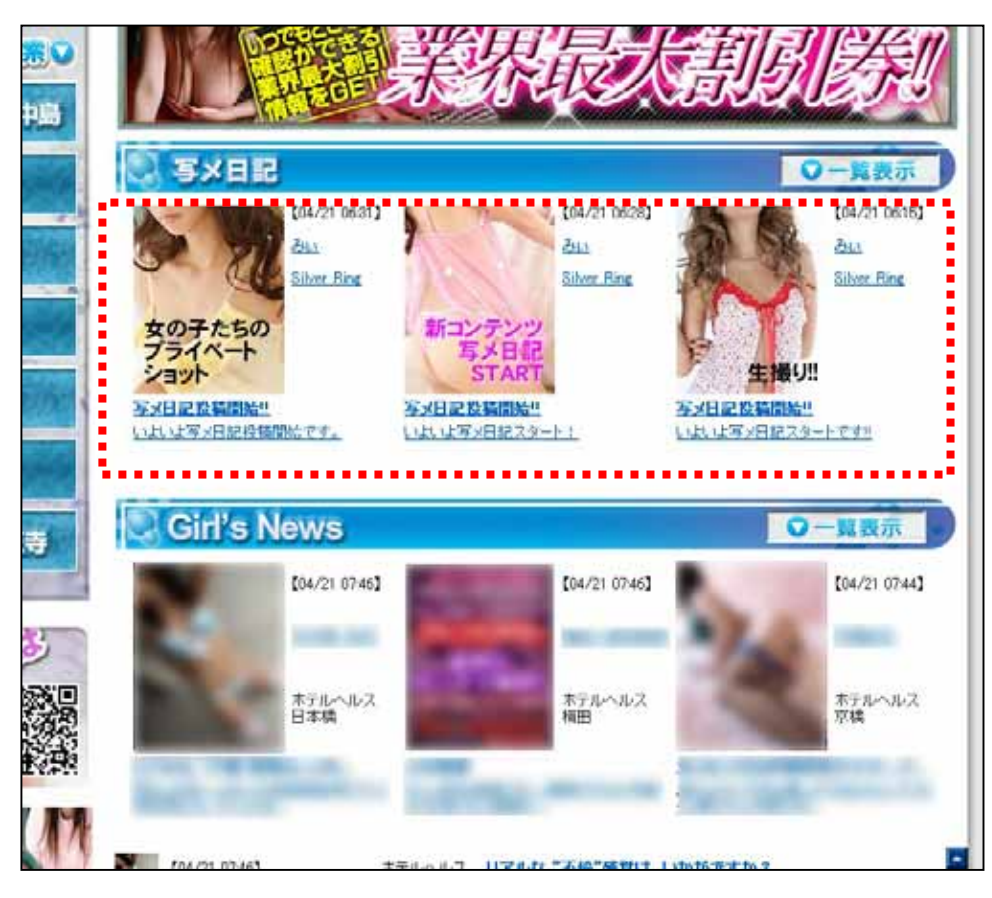

モバイル版トップページ

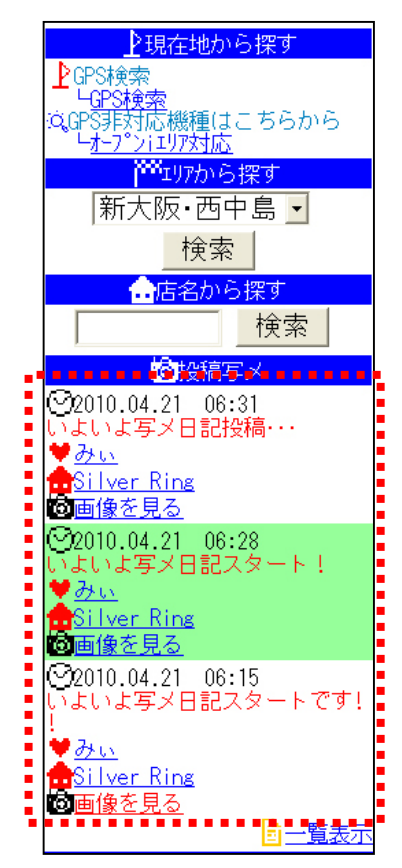

## 写メ日記 - 新規投稿【店舗管理画面から投稿する場合】

#### 店舗管理画面から写メ日記を新規投稿することができます。

新規投稿するためには、事前に「女の子情報管理」で女の子情報を登録して下さい。 登録されていない女の子名での写メ日記投稿はできません。

#### 投稿された写メ日記は、PC版・モバイル版共にトップページ及び女の子詳細ページ反映されます。

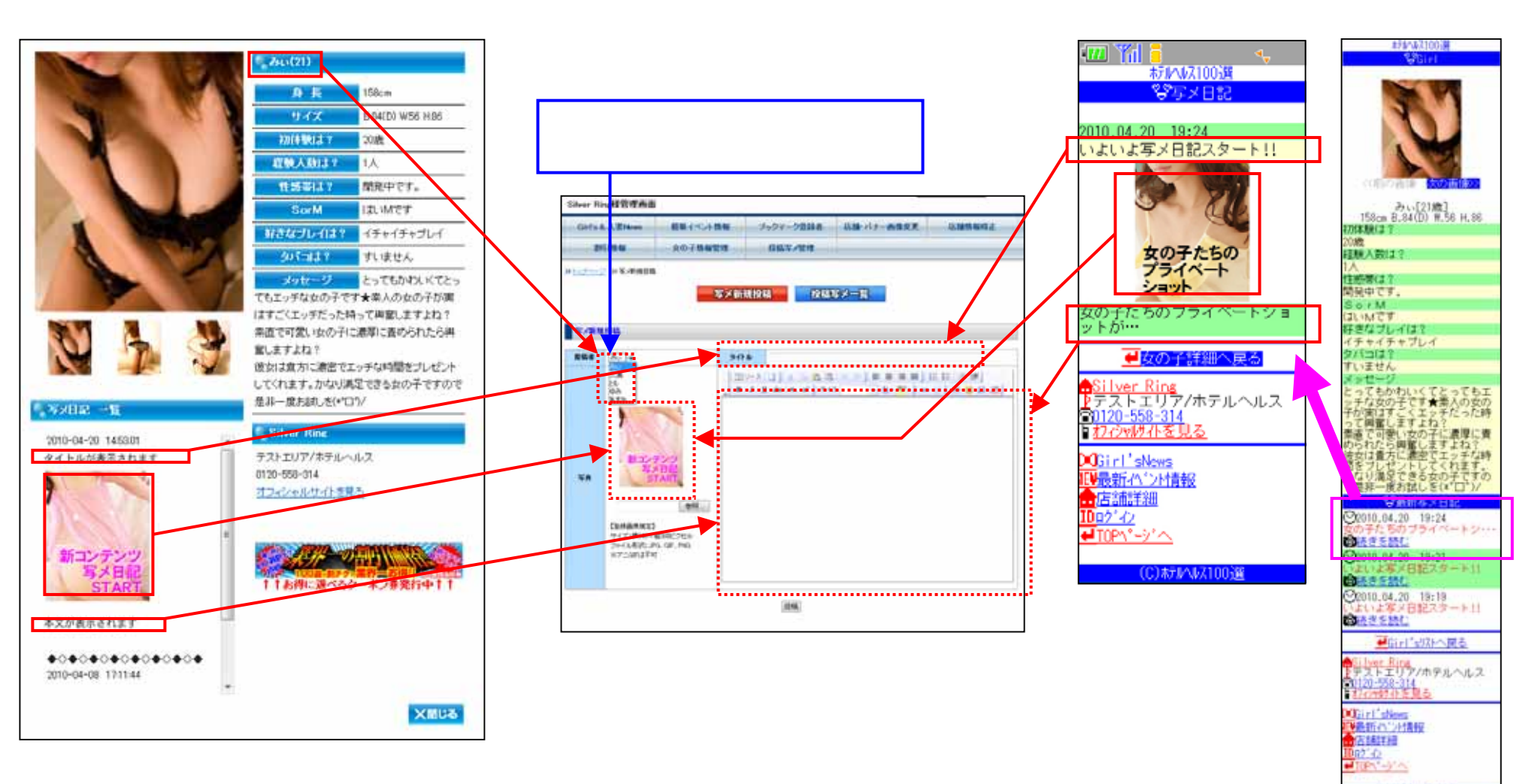

(C)#F#F#781003#

# 写メ日記 - 新規投稿【女の子が直接投稿する場合】

## 女の子がモバイルから直接 写メ日記を新規投稿することができます。

新規投稿するためには、事前に「女の子情報管理」で女の子のメールアドレスを登録して下さい。

登録されていないメールアドレスからの投稿は出来ません。

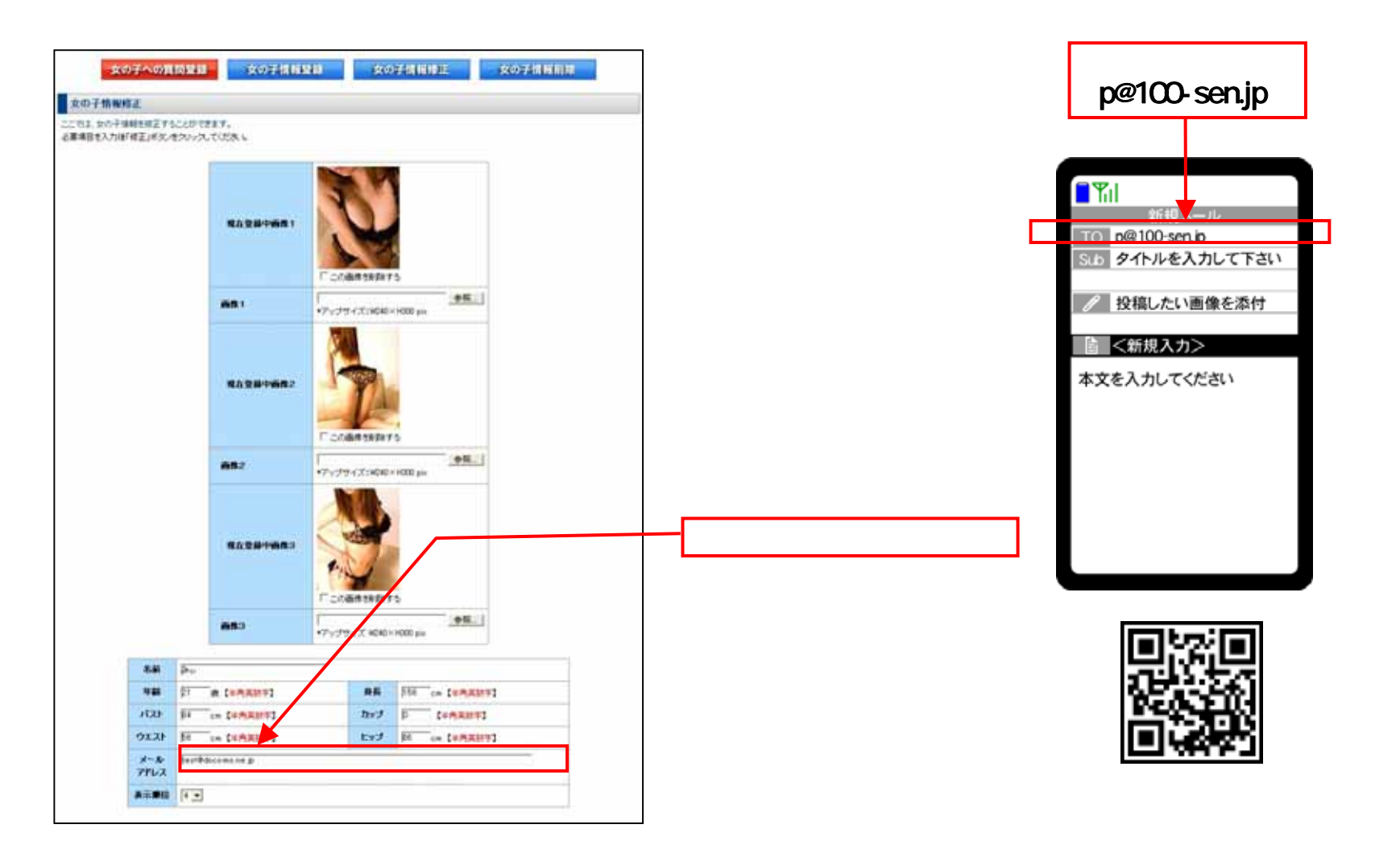

## 投稿された写メ日記の内容を変更することができます。

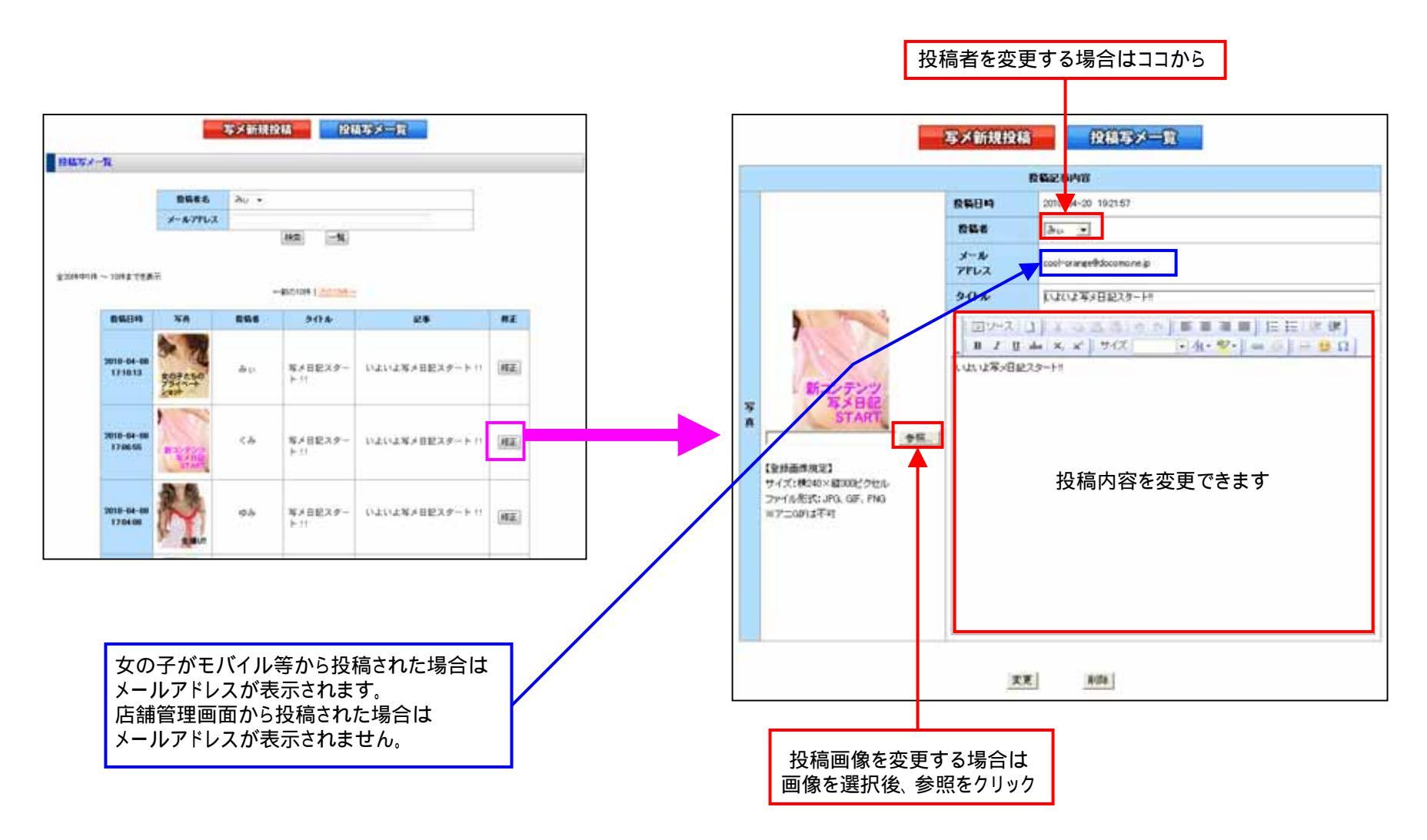